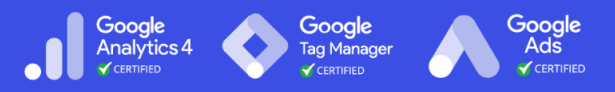

# Installing the Facebook Pixel on Your Site

Last Updated / Reviewed: Jan 10th, 2023 Execution Time: ~5-10 minutes

#### Install base code

The pixel code is a snippet of JavaScript that's added to the header section of your website. The pixel has two parts: the base code and the event tags.

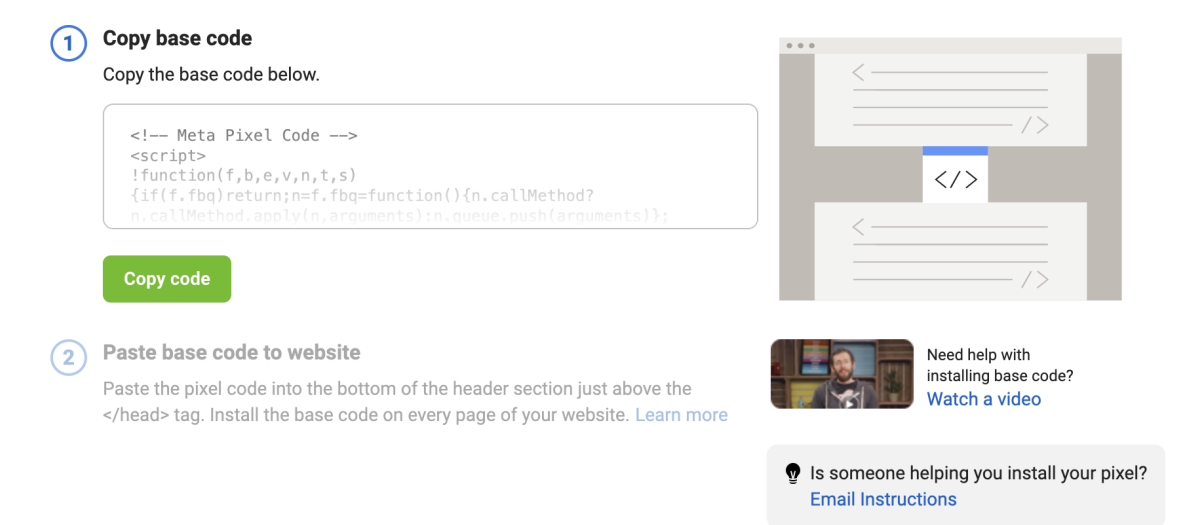

Goal: To add the Facebook pixel to your site.

Ideal Outcome: The Facebook pixel is properly installed without any technical issues.

**Prerequisites or requirements:** You can only do this once you have installed Google Tag Manager on your site. You should have also already set up a Facebook Ads Account using Business Manager (<u>SOP 020</u>).

**Why this is important:** Facebook Pixel is essential if you want to use Facebook advertising. With this pixel, you can create remarketing audiences and set up conversions for your campaigns.

Note: If you are using Shopify do not follow this SOP, but instead follow SOP 023.

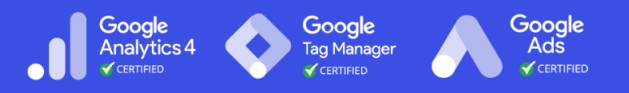

Where this is done: In Google Tag Manager and your Facebook Ads manager.

When this is done: Only once—the first time you install the Facebook pixel.

**Who does this:** The person responsible for website management, analytics, or paid advertising.

#### Google Analytics 4

## 🗆 Environment Setup

#### Important:

- This SOP describes the process of installing the Facebook Pixel using Google Tag Manager (the tool we recommend for adding and managing tracking codes to your website.) If you haven't added Google Tag Manager to your site, you can check out our Google Tag Manager Installation SOPs for <u>WordPress</u>
- If you are using Shopify do not follow this SOP, but instead follow <u>SOP 023</u>.
- You should have created or gotten access to your company's Facebook Business Manager account before following this process.

#### Before you start:

1. Install the <u>Facebook Pixel Helper Chrome Extension</u>.

## □ Installing the Facebook Pixel

- 1. Log in to Facebook.
- 2. Go to your Facebook Business Manager.

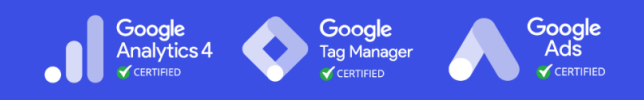

3. From the sidebar, click "All tools"  $\rightarrow$  "Events Manager"

| $\infty$ | Account Quality                 | 2 |
|----------|---------------------------------|---|
|          | Billing                         | C |
| C        | Business apps                   |   |
| •        | Page settings                   | C |
| ٠        | View Page                       | C |
|          | Advertise                       |   |
|          | 🗬 Ads                           |   |
|          | <ul> <li>Ads Manager</li> </ul> | C |
|          |                                 | 7 |
| ul<br>E  | Events Manager                  | C |
|          | Instant Forms                   |   |

4. If a Pixel has already been created but hasn't been installed yet, select it from the list on the left and click "Continue Pixel Setup" (then follow jump to <u>step 7</u>)

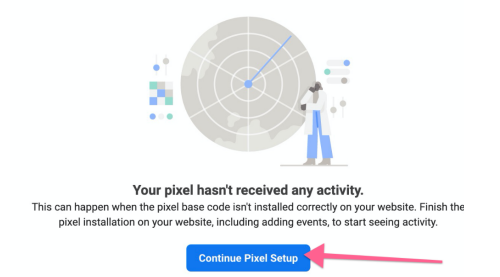

5. If this is the first time creating a Pixel for this business:

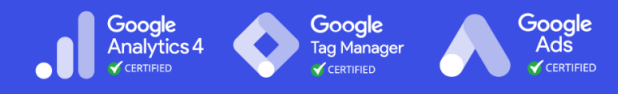

a. Click on "Connect Data Sources" or Connect Data

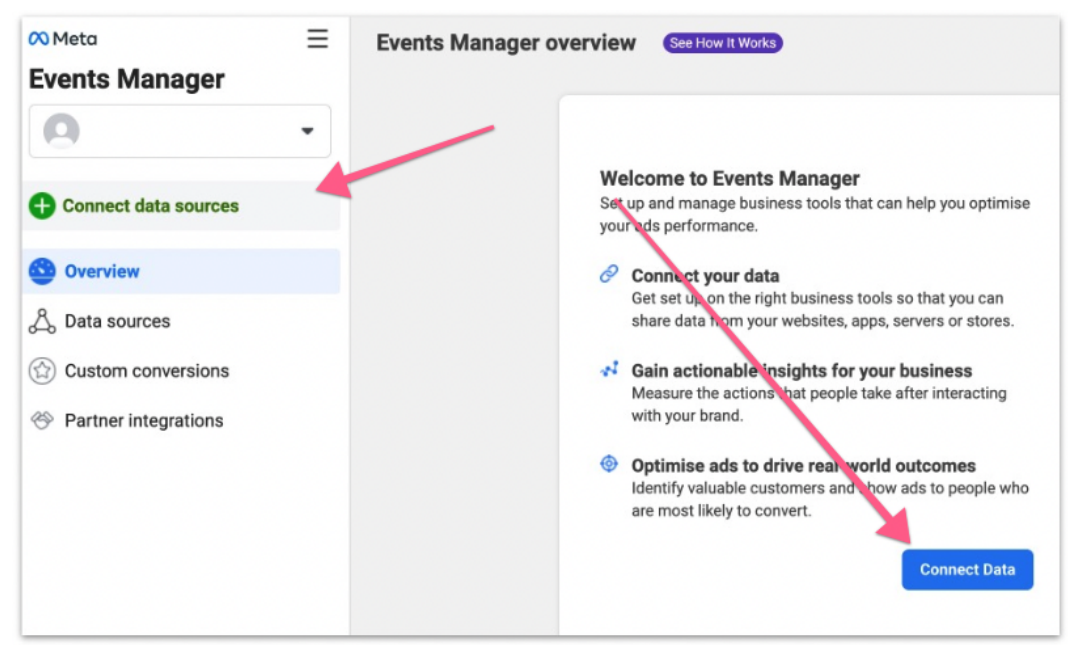

#### b. Select "Web" from the list, and click "Connect"

| g mactive omme Event                                                                                                   | Set and Attribution                                                                                 |                                                                                                    |                                                                                              |
|----------------------------------------------------------------------------------------------------|----------------------------------------------------------------------------------------------------|----------------------------------------------------------------------------------------------------|----------------------------------------------------------------------------------------------|
| Connect a New Data Source                                                                                              |                                                                                                    |                                                                                                    | ×                                                                                            |
| Send information about customer optimize ad delivery, and more. Ch                                                     | interactions with your business. Thi<br>loose a data source to get started.                         | s information can then be used to cr                                                                            | eate audiences, run campaigns,                                                               |
|                                                                                                    |                                                                                                    |                                                                                                    |                                                                                              |
| Web                                                                                                    | Арр                                                                                                 | Offline                                                                                                    | CRM                                                                                          |
| Connect your website to share<br>activity that occurs online,<br>including view content, add to<br>cart and purchases. | Connect your app to share<br>activity that occurs in your<br>app, including installs,<br>purchases. | Connect your offline<br>information to send activity<br>that occurs in stores or<br>anywhere that is not on the | Connect your CRM to deliver<br>your lead generation ads to<br>people most likely to convert. |
| Give Feedback                                                                                                    |                                                                                                    | Web.                                                                                                    | Cancel Connect                                                                               |
|                                                                                                    |                                                                                                    |                                                                                                    |                                                                                              |

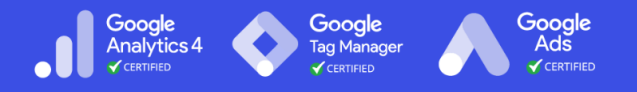

6. Select "Meta Pixel" from the list, and click "Connect". If you don't see Meta Pixel your UI probably isn't updated yet, select Facebook Pixel instead.

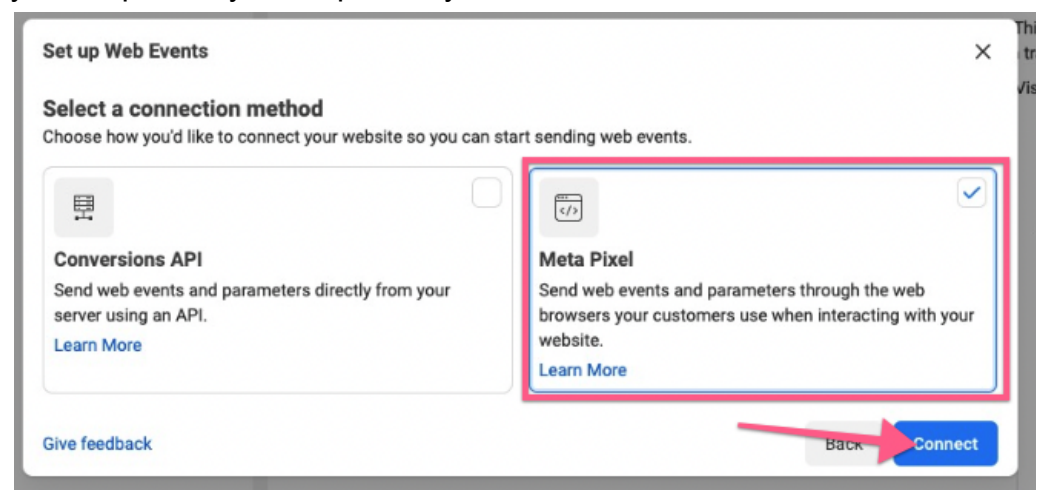

7. Name your pixel and click "Create Pixel".

| Create pixel                                                                                                    | ×    |
|----------------------------------------------------------------------------------------------------|------|
| Create a pixel to send web events and parameters from your website, including customer actions and browsing behaviour. Learn more                                                         |      |
| Name your pixel                                                                                                    |      |
| Demo Pixel                                                                                                    |      |
| To comply with our policies and help protect your users' privacy, don't share sensitive use<br>data with us when setting up events. Visit the Help Centre to learn more about sensitive d | ata. |
| By continuing, you agree to the Meta Business Tools Terms                                                                                                    |      |
|                                                                                                    | _    |
| Give feedback Back Create Pix                                                                                                    | el   |

8. Add your website URL and click "Tick".

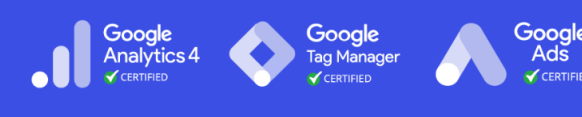

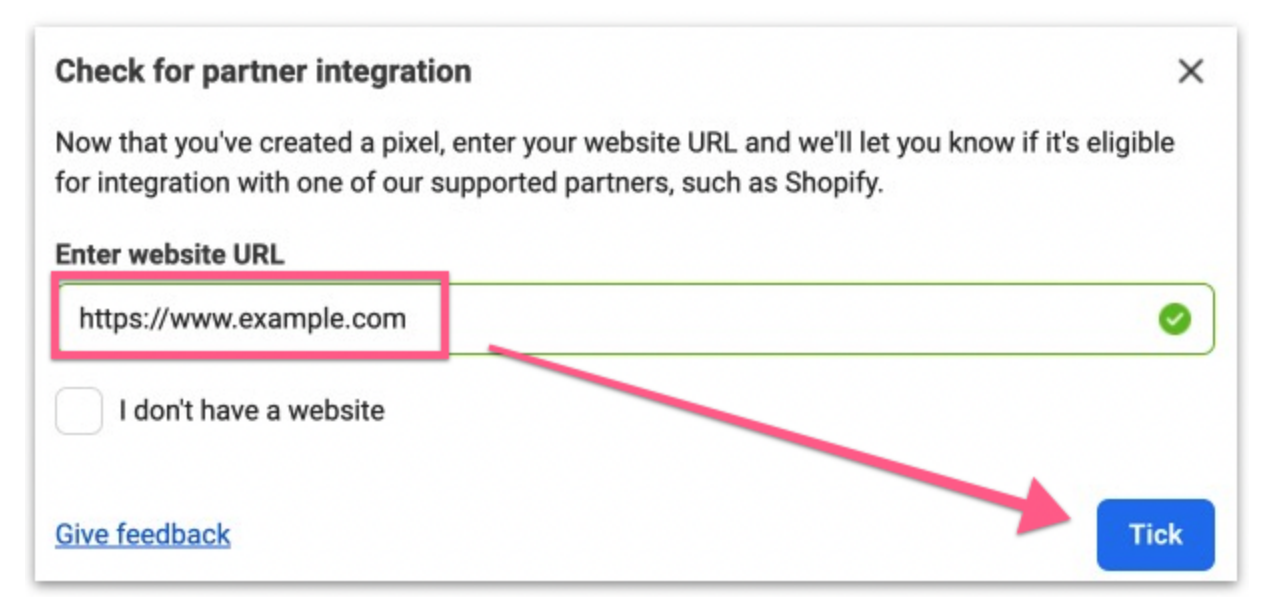

9. If you have set up Google Tag Manager on your site you will be able to see the integration available to you. Select the Google Tag Manager option and click "Next".

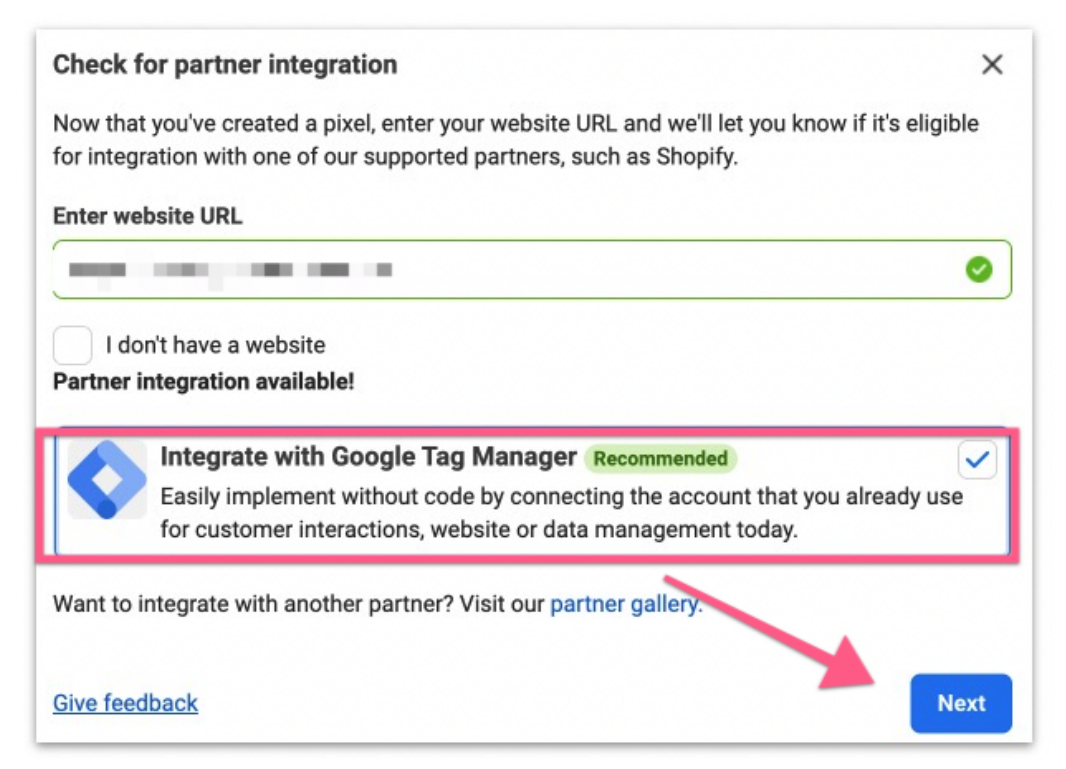

10. On the next screen. Click "Continue" as it's just a confirmation that your pixel has been set up.

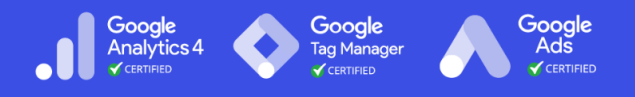

11. Next, select "Data sources" from the sidebar and click "Continue Pixel Setup".

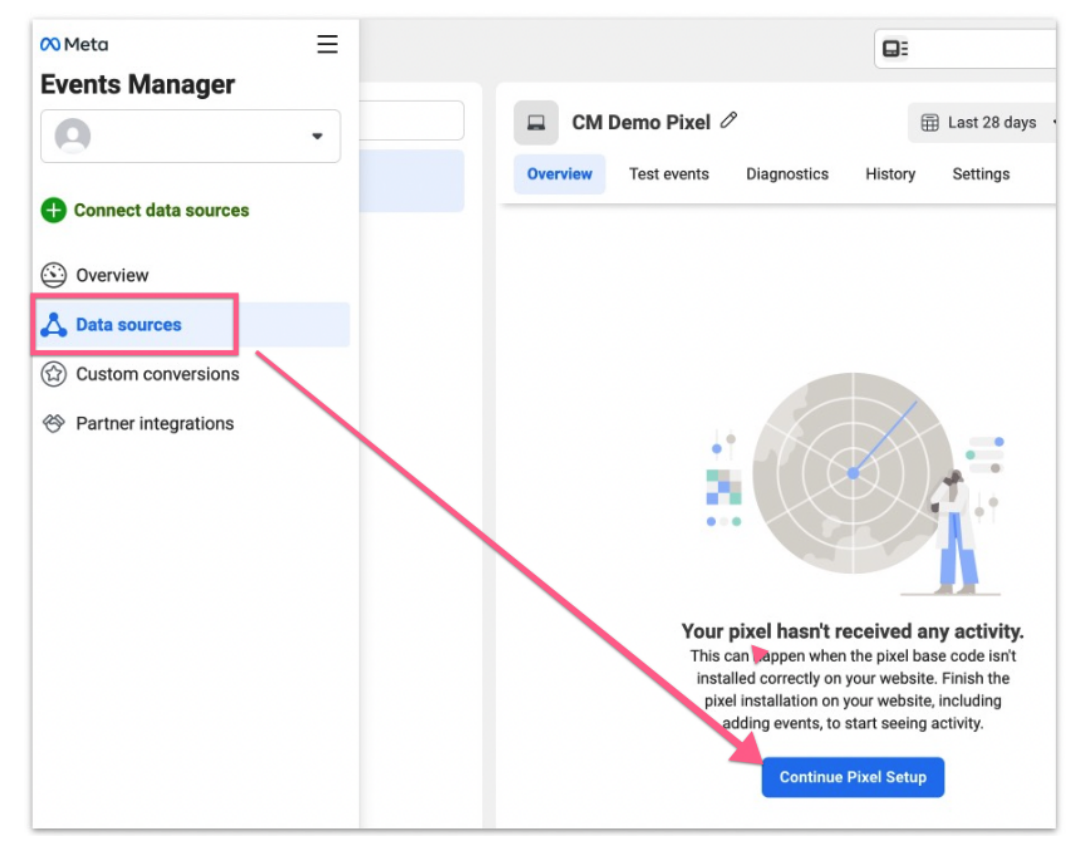

12. You will be presented with two options. 1) Manually add pixel code to website or2) Use partner integration. Select "Check for Partner".

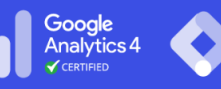

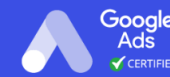

Gooale

| Con             | nect website activity using pixel                                                                                                    | X |
|-----------------|----------------------------------------------------------------------------------------------------|---|
| Seleo<br>built, | ct the best method for adding the pixel code to your site based on how the website wa<br>what kind of access you have to the code and your technical support.              | S |
|                 | Manually add pixel code to website<br>Follow guided installation instructions with detailed developer documentation or<br>email instructions to your developer. Learn more |   |
| 25              | Install Code Manually<br>Use partner integration                                                                                                    |   |
| Ŭ               | Check if your website is eligible for integration with one of our supported partners, such as Shopify, WordPress and more. Learn more<br>Check for Partner                 |   |
| Give            | e feedback Email Instruction                                                                                                    | S |

13. Select "Google Tag Manager" from the partner list

| oose a partner |              |                       |           |
|----------------|--------------|-----------------------|-----------|
| 3dcart         | Bandzoogle   | BigCommerce           | Drupal    |
| Ecwid          | E Eventbrite | Google Tag<br>Manager | 🏷 HubSpot |
| Jimdo          | Joomla       | Kajabi                | Magento   |

14. You will be taken on the onboarding workflow to connect your Google Tag Manager account to Facebook. In the first screen, click "Next".

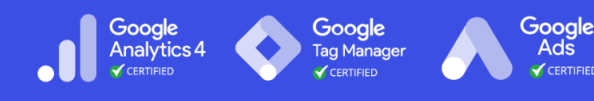

| How it works                                            | Set advanced<br>matching                                                                             | Connect account                                 | Verify account                     | Set up events       | Confirmation |
|---------------------------------------------------------|----------------------------------------------------------------------------------------------------|-------------------------------------------------|------------------------------------|---------------------|--------------|
| 🗲 Automatic                                             | events                                                                                               |                                                 |                                    | 0 0 yourstle.com/ex | angle a      |
| You won't have<br>account becau                         | to manually setup<br>se we do that work                                                              | events while connect<br>for you. Once your pi   | ing your<br>xel is                 | -                   |              |
| automatically l                                         | ns customers take<br>be detected and sho<br>Il always be able to                                     | on your website will<br>own in your Facebook    | Ads                                | () vA)              | Add To Cart  |
| reporting. rou                                          | annays se able to                                                                                    | configure of turn off                           |                                    |                     |              |
| Automatic Eve                                           | nts. Learn More                                                                                      |                                                 |                                    |                     |              |
| Automatic Eve                                           | nts. Learn More                                                                                      | egration for Google 1                           | Tag Manager                        |                     |              |
| Automatic Eve                                           | nts. Learn More<br>Conversions API int<br>y setup will help you<br>r account.                        | tegration for Google 1                          | Tag Manager<br>owser pixel and Con | versions API to you | r Google Tag |
| Automatic Eve                                           | nts. Learn More<br>Conversions API int<br>y setup will help you<br>r account.<br>at up Conversions A | tegration for Google T<br>integrate both the br | Tag Manager<br>owser pixel and Con | versions API to you | r Google Tag |
| Automatic Eve<br>Try the (<br>The new<br>Manage<br>C Se | nts. Learn More<br>Conversions API int<br>r setup will help you<br>r account.<br>et up Conversions A | tegration for Google 1<br>integrate both the br | Tag Manager<br>owser pixel and Con | versions API to you | r Google Tag |

15. You will be asked If you want to turn on "Advanced Matching". If you are an advanced Google Tag Manager user you might want to configure it now. If not, leave it "Off" and click "Next":

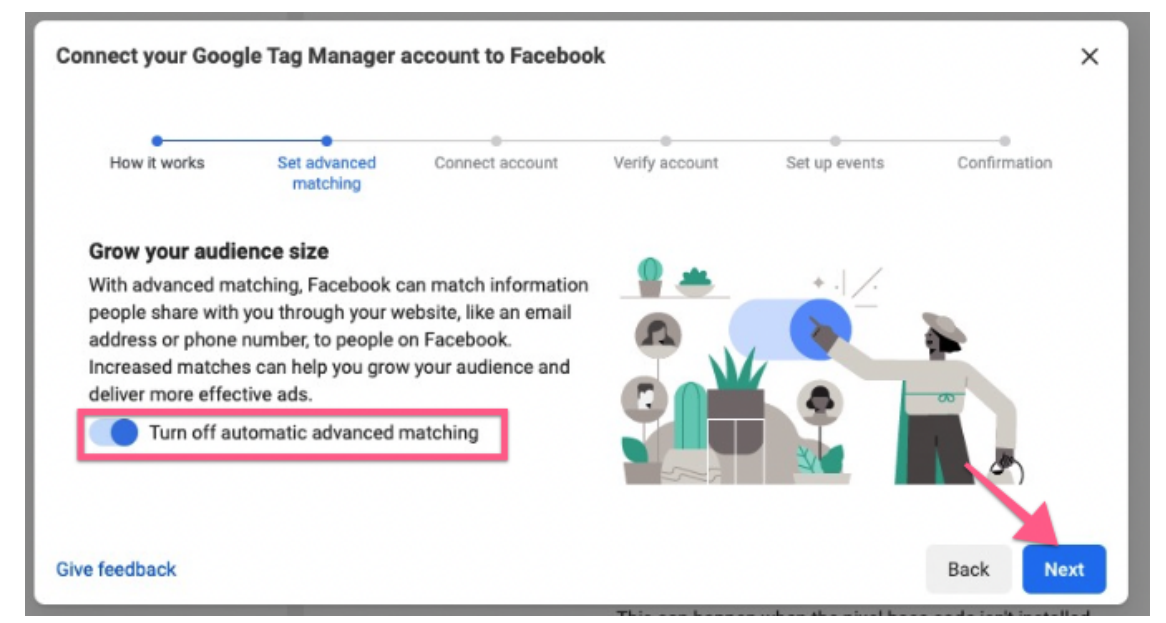

16. Next, you will be prompted to sign in to the Google Account you use for Google Tag Manager and will need to allow Facebook to make changes.

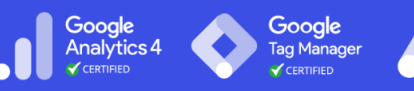

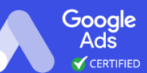

| -              | Sign in - Google Accounts                                                                                                    |   |
|----------------|----------------------------------------------------------------------------------------------------|---|
| CI             | accounts.google.com/o/oauth2/auth/oauthchooseaccount?redirect_uri=stora                                                                                                    | Ø |
|                | G Sign in with Google                                                                                                    |   |
| ct             | Choose an account                                                                                                    |   |
| 'nt            | to continue to FB Pixel Installation                                                                                                    |   |
|                | Signed out                                                                                                    |   |
|                | Entropy of the second second secon |   |
|                | ② Use another account                                                                                                    |   |
| in<br>or<br>e, | To continue, Google will share your name, email address, language preference, and profile picture with FB Pixel Installation. Before using this app, you can review FB Pixel Installation's <b>privacy policy</b> and terms of service.                                                                                                    |   |
| l              | English (United States) - Help Privacy Terms                                                                                                    |   |

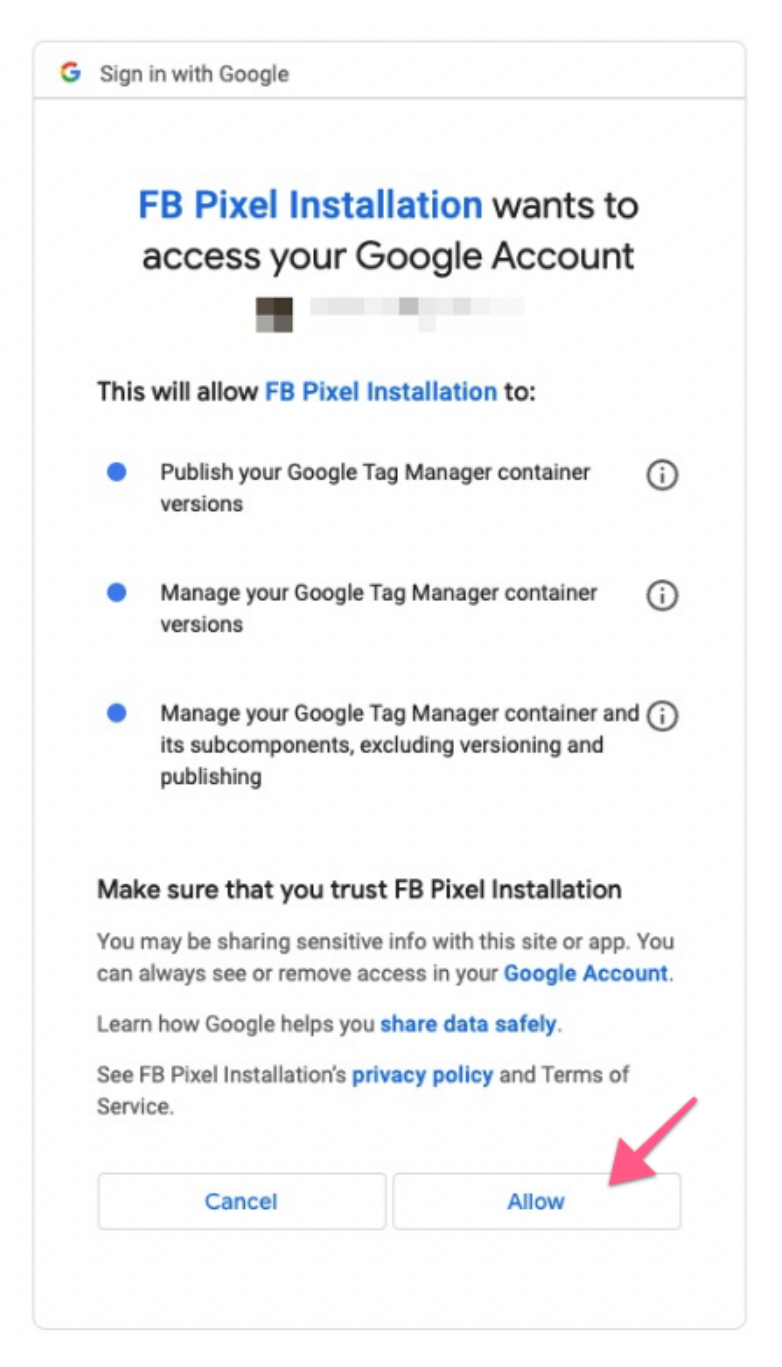

17. Verify that the Google Tag Manager account and container info is correct. Once confirmed, click "Finish Setup".

Google

٨ds

Google

Gooale

Analytics<sup>2</sup>

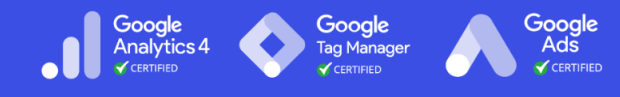

| HOW IL WORKS      | Set advanced<br>matching | Connect account          | Verify account          | Set up events   | Confirmat |
|-------------------|--------------------------|--------------------------|-------------------------|-----------------|-----------|
| Verify if this is | the correct account      | t information. If not, p | please log in to the co | prrect account. |           |
| Your account i    | nformation               |                          |                         |                 |           |
| Google Tag        | Manager account          |                          | Account container       |                 |           |
| Example           |                          |                          | Example                 |                 |           |
|                   |                          |                          |                         |                 |           |
|                   | 1.1.1 / 0.0 11           | Google accounts          |                         |                 |           |

18. Next, you can choose to add events using the Event Setup Tool. Since you just want to add the Pixel Base Code, for now, you will just need to click "Next".

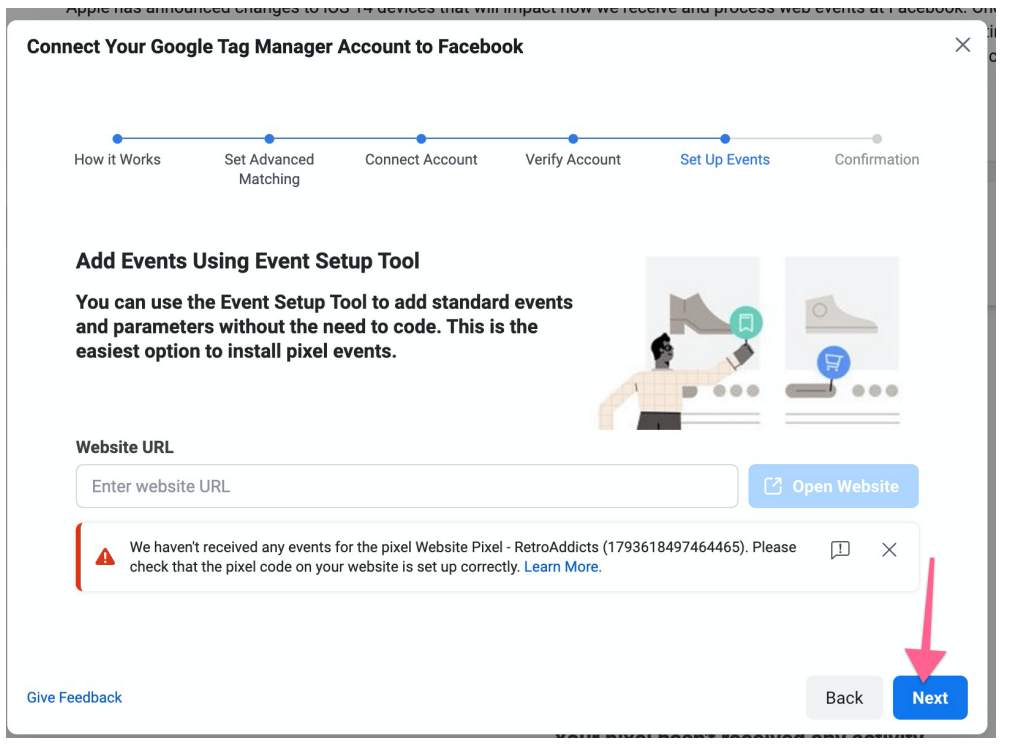

- a. You might see a warning that mentions that the pixel hasn't received any events. This is normal since you've just installed it—we'll verify the installation later in this SOP.
- 19. Finally, you'll see a screen confirming that the setup is complete.

| How it Works                                                                 | Set Advanced<br>Matching                                                                           | Connect Account                                                                                   | Verify Account                                                | Set Up Events                                             | Confirmation                                  |
|------------------------------------------------------------------------------|----------------------------------------------------------------------------------------------------|---------------------------------------------------------------------------------------------------|---------------------------------------------------------------|-----------------------------------------------------------|-----------------------------------------------|
| Setup co                                                                     | mplete!                                                                                            |                                                                                                   |                                                               |                                                           |                                               |
| Verify Your<br>Events Mana<br>setup in real<br>correctly, see<br>Learn more. | r Events in Events<br>liger offers tools to hei<br>time. Go to Test Even<br>e what information the | Manager (Recomme<br>p you troubleshoot and<br>ts to make sure your eve<br>ay are sending and view | ended)<br>verify your event<br>ents are firing<br>any issues. | Next Steps<br>Drive more p<br>your website<br>of Facebook | burchases to<br>with the power<br>Ads.        |
| Test Even                                                                    | nts in Events Manager                                                                              |                                                                                                   |                                                               | Learn more a visiting your                                | about the people<br>website.<br>ook Analytics |
|                                                                              |                                                                                                    |                                                                                                   |                                                               |                                                           | ook Analytica                                 |

### □ QA the Facebook Pixel

- 1. Open your website using Chrome.
- 2. Click on the Facebook Pixel Helper Chrome extension.

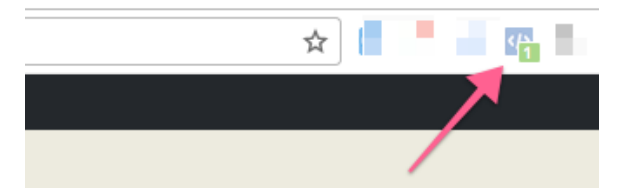

3. You should be able to see your Facebook Pixel installed. The extension should be able to find at least one pixel, and it should match the Pixel ID on your

Google Analytics 4 CERTIFIED Google Tag Manager CERTIFIED Google Tag Manager CERTIFIED CERTIFIED

Facebook Business Manager.

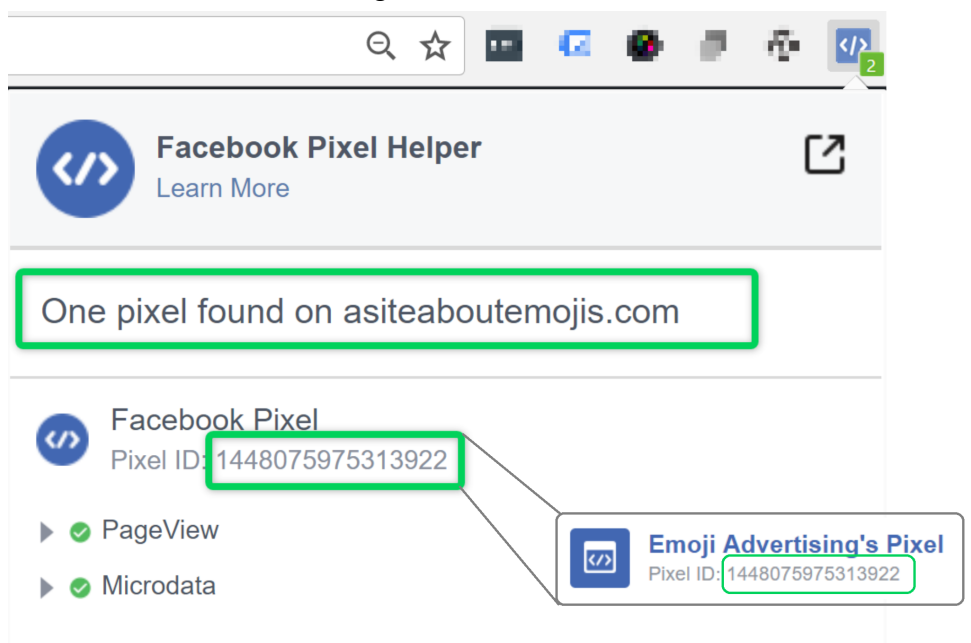